## Fulton Bank | CASH MANAGEMENT

# **BOSS Online Banking Guide**

#### Passcode Maintenance – Quick Reference Guide

This quick reference guide will provide you step-by-step instructions on to locate your One Time Passcode (OTP) contact information.

#### Locating a User's Passcode Maintenance Widget

- Log into BOSS's Online Banking Application
- Click Administration & Settings
- Select User Maintenance

| Fulton Bank    | Home     | Payments & Tran | nsfers | Fraud / Risk M | /lanagemen | t Reporting  | g   | Administration & Settings          |
|----------------|----------|-----------------|--------|----------------|------------|--------------|-----|------------------------------------|
| Balance and Tr | ansactio | on Reporting    |        |                |            |              |     | r <u>Maintenance</u><br>eferences  |
| Account Summa  | ary      |                 |        |                |            |              |     | Contact Center<br>Import           |
| All Accounts   | Acc      | ount Groups     | Custo  | om Reporting   | g Tra      | nsaction Sea | arc | Alerts Center<br>Audit Information |
| -              |          |                 |        |                |            |              |     |                                    |

• Scroll down until you locate the Passcode Maintenance widget

| 717       | Remove           | O Default                     |   |
|-----------|------------------|-------------------------------|---|
| Mobile F  | Phone Number i   | _                             | ] |
| Add Anoth | ner Phone Number |                               |   |
| Voice C   | all              |                               |   |
|           |                  |                               |   |
| 717       | Remove           | Click Here to<br>Make Default |   |

### Fulton Bank | CASH MANAGEMENT

• Confirm your phone number is up to date

| Passcode Maintenance                     |  |
|------------------------------------------|--|
| Text Message                             |  |
| 717 Remove 🔗 Default                     |  |
| Mobile Phone Number (i)                  |  |
|                                          |  |
| Add Another Phone Number                 |  |
| Voice Call                               |  |
| 717 Remove Click Here to<br>Make Default |  |
| Phone Number                             |  |
|                                          |  |
| Add Another Phone Number                 |  |
| Save Reset                               |  |

• Admin users will have access to remove and update their OTP contact number, as well as make necessary changes to their sub users. Additional OTP contact numbers can be added as needed.

**Please Note**: This option is only available for Admin users. If you are not entitled as an Admin user, you will not be able to make these changes to a user profile.